ALL2205 Megapixel *Kurzanleitung* WLAN IP Kamera

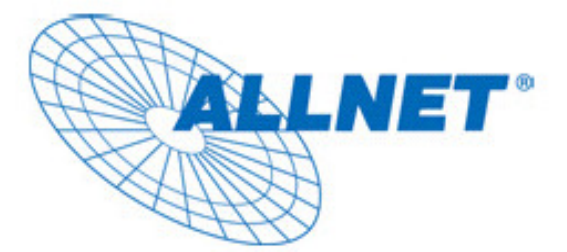

# ALL2205

## **Megapixel WLAN**

## **IP Kamera**

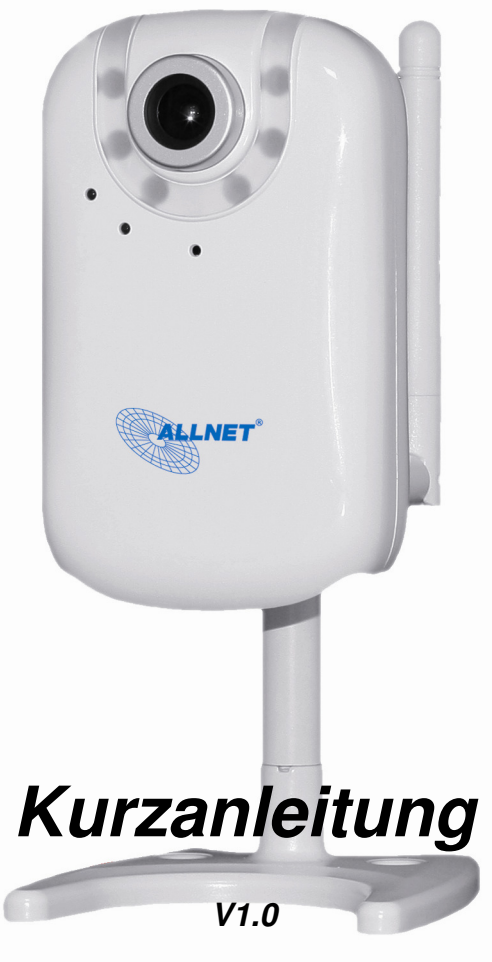

ALLNET GmbH © 2009 - www.allnet.de

## Schnellinstallationshandbuch

Bitte beachten Sie die folgenden Installationshinweise um die ALL2205 IP Kamera zu konfigurieren.

Überprüfen Sie den Packungsinhalt des Original Kartons. Siehe S.1

Anschlussübersicht. Siehe S.1

Installieren Sie die Hardware und schließen Sie alle Kabel an Siehe S.2

Microsoft OS: Benutzen Sie Software CD um den Intelligenten IP Scanne zu installieren. Siehe S.3

Greifen Sie auf die IP Kamera mithilfe des intelligenten IP Scanners zu. Siehe S.3

Mac OS: Greifen Sie mit dem Safari Browser au die Kamera zu. Siehe S.5

Ändern Sie die Belichtungseinstellungen. Siehe S.6

Ändern Sie die Sprache des Web Interface auf die Ihnen bevorzugte Sprache um. Siehe S.6

Verwenden Sie die IP Kamera mit Ihrem Mobiltelefon. Siehe S.6

Windows Live Messenger Konfiguration. Siehe S.9

Zugriff auf das Internet via statischer IP, Dynamischer IP oder beides. **Siehe S.9** Applikationsübersicht **Siehe S.12** 

### Packungsinhalt

| Kamera                                                                       | ALL2205 Megapixel Fixed Wireless IP Camera |  |  |
|------------------------------------------------------------------------------|--------------------------------------------|--|--|
| Schnellinstallationshandbuch Kurze Produktinformation und schnelle Installat |                                            |  |  |
| Software CD                                                                  | IP Überwachungs Software                   |  |  |
|                                                                              | Intelligenter IP Scanner                   |  |  |
|                                                                              | Benutzer Handbücher                        |  |  |
|                                                                              | Sprachpakete                               |  |  |
| Packungsbestandteile                                                         | Schellen, 2 Packungen Schrauben            |  |  |
| Netzteil                                                                     | 12V DC, 1 A, max.12W                       |  |  |

### Anchlussübersicht

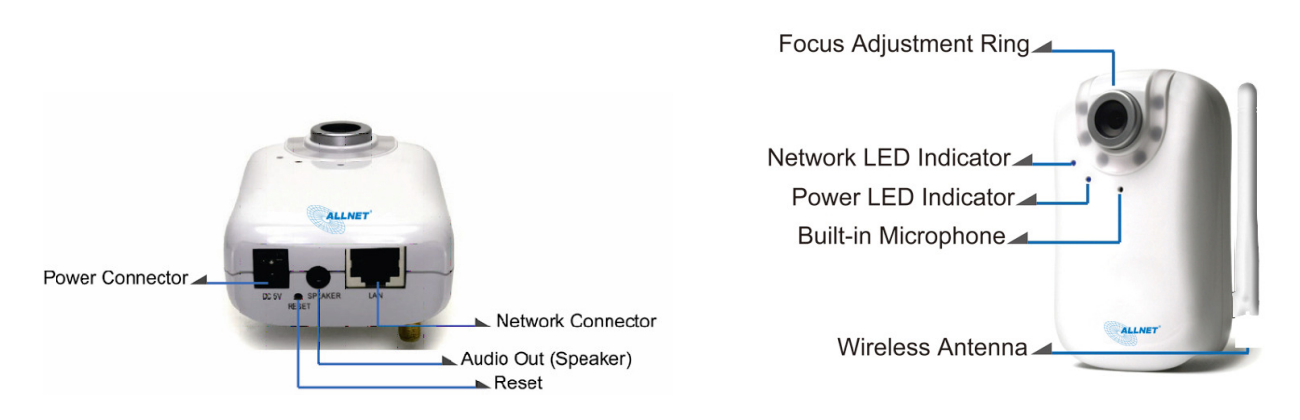

Fokussier Ring: Justieren Sie den Fokussier Ring um ein klares Bild zu erhalten.

Reset: Wenn das Gerät mit Strom versorgt ist, drücken Sie den Reset Knopf um es zu rebooten oder halten

#### ALL2205 Kurzanleitung

Sie den Reset Knopf für 10 Sekunden gedrückt, um das Gerät in die Werkseinstellungen zurückzusetzen.

#### Installieren Sie die Hardware und schließen Sie alle Kabel an

#### a. Wand und Deckenmontage

- 1. Benutzen Sie die 3 mitgelieferten Schrauben um die
- Basisplatte auf einer ebenen Fläche zu montieren
- 2. Stellen Sie das Objektiv der Kamera scharf.

#### b. Verbinden Sie das Netzwerkkabel und Netzteil an

- b1. Kabelgebundene Verbindung
- 1. Schließen Sie das Stromkabel an die Kamera an.
- 2. Schließen Sie die ALL2272 IP Kamera mit einem Cat5 Kabel an Ihren Switch / Router an.

#### b2. Kabellose Verbindung

- 1. Schließen Sie das Stromkabel an die Kamera an.
- 2. Die Verbindung über WLAN wird aufgebaut
- (muss vorher Konfiguriert werden)

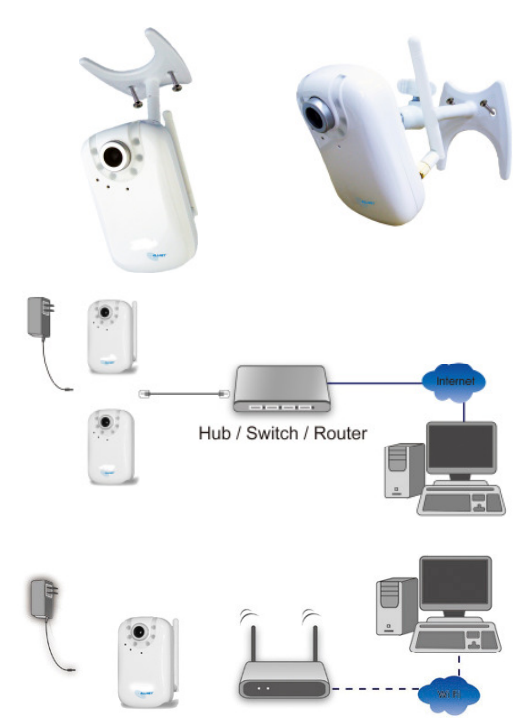

Microsoft OS: Benutzen Sie Software CD um den Intelligenten IP Scanner zu installieren

Starten Sie Ihren PC und legen Sie die CD-ROM ein. Die Setup Seite wird automatisch starten. Bitte beachten Sie diese Schritte um die Firmware zu installieren.

## Wählen Sie "Intelligent IP Installer" aus. Um die Installation erfolgreich abzuschließen, folgen Sie dem Installationsprozess.

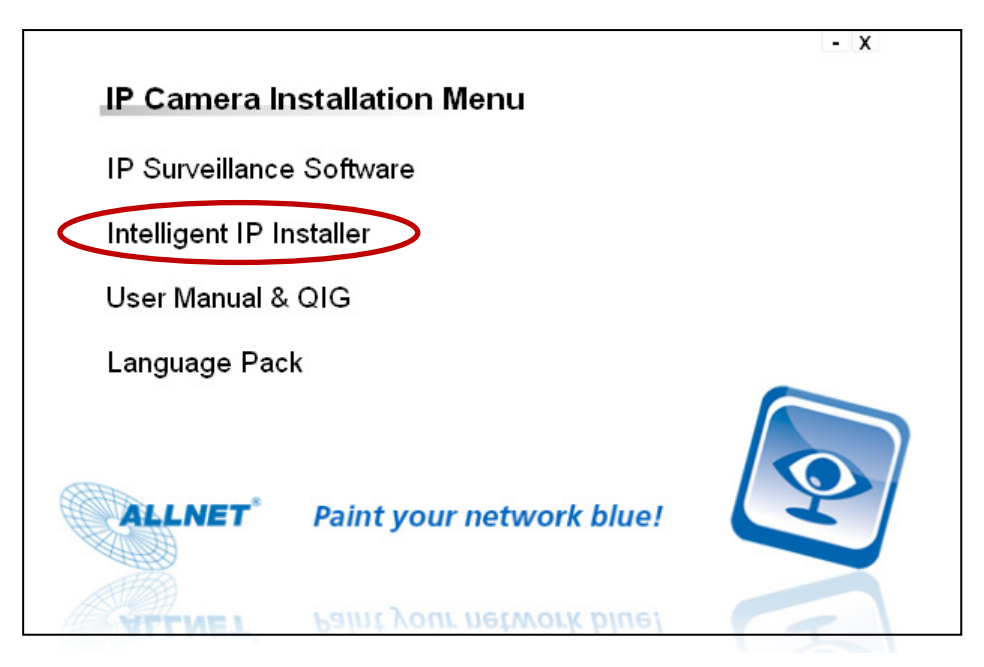

Greifen Sie auf die IP Kamera mithilfe des intelligenten IP Scanners zu

1. Bevor Sie den Intelligenten IP Installer benutzen, überprüfen Sie bitte die zwei folgenden Einstellungen.

- a. Internet Explorer Einstellungen
- $\rightarrow$  Security  $\rightarrow$  Custom Level

| nternet Prop                                                                                   | erties                  |               |                   | ? 🛛      |
|------------------------------------------------------------------------------------------------|-------------------------|---------------|-------------------|----------|
| General Secu                                                                                   | ity Privacy Content     | Connections   | Programs          | Advanced |
|                                                                                                |                         |               |                   |          |
| Select a zone                                                                                  | to view or change secur | ity settings. |                   |          |
| ۲                                                                                              | - 🧐 ,                   | / (           | 0                 |          |
| Internet                                                                                       | Local intranet Trus     | ted sites Re  | stricted<br>sites |          |
| Inte                                                                                           | rnet                    |               |                   |          |
| This zone is for Internet websites,<br>except those listed in trusted and<br>restricted zones. |                         |               |                   |          |
| Security lev                                                                                   | el for this zone        |               |                   |          |
| Allowed levels for this zone: Medium to High                                                   |                         |               |                   |          |
| Reset all zones to default level                                                               |                         |               |                   |          |
|                                                                                                | 0                       | к Са          | ancel             | Apply    |

b. In den Sicherheitseinstellungen, suchen Sie **Unsignierte ActiveX-Steuerelemente herunterladen,** ändern Sie die Einstellung auf **Aktivieren** oder **Bestätigen**.

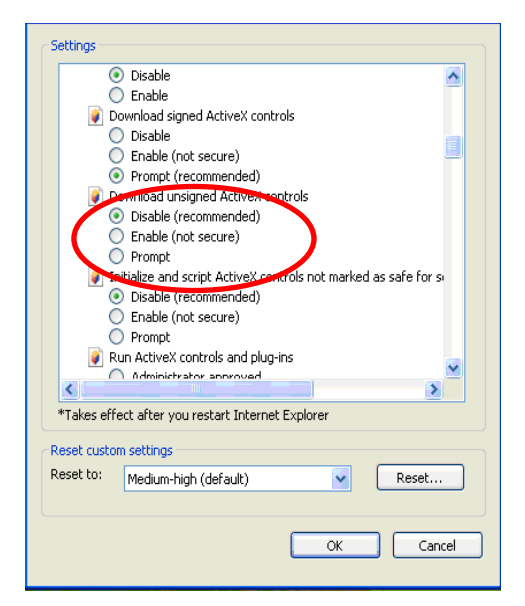

2. Klicken Sie auf das Intelligent IP Installer Icon auf Ihrem Desktop. Das Hauptfenster erscheint und zeigt Ihnen eine Liste mit allen aktiven IP Kameras an. Wählen Sie die entsprechende IP Kamera aus der Liste aus und klicken Sie anschließend auf Link to IE.

|                              | Camera 으 Use                                     | r 🛈 About                                  | 1                  |                                                                        |                |                   |
|------------------------------|--------------------------------------------------|--------------------------------------------|--------------------|------------------------------------------------------------------------|----------------|-------------------|
|                              | UPnP device list                                 |                                            |                    |                                                                        |                |                   |
|                              |                                                  | 1                                          | 1                  | [                                                                      | ( <del>.</del> | -                 |
|                              | Name                                             | IP Address                                 | MAC Address        | Mod. Name                                                              | Mod. ID        | 📕 💊 Setup         |
|                              | Video Server                                     | 10.0.0.32                                  | 001100214576       | 1 Port Video Server (Two way audi<br>1 Port Video Server (Two way audi | VIII           |                   |
| <                            | Network Camera                                   | 10.0.0.40                                  | 001BFE002510       | Fixed IB CMDS Camera (Two way adda.                                    | E312A          | 📽 🕠 😽 rade        |
|                              | Network Camera                                   | 10.0.0.01                                  | 004025169149       | Fig CMOS Camora (Two way and a)                                        | FETCH          | 6                 |
|                              | 🚾 Network Camera                                 | 10.0.0.45                                  | 001BFE00660A       | Fixed IR CMOS Camera (Two way                                          | F312A          | 👯 Factory default |
|                              | 🔛 Video Server                                   | 10.0.0.56                                  | 001BFE001BFE       | 1-Port Video Server (Two way audi                                      | V111T          |                   |
|                              | 🚾 Network Camera                                 | 10.0.0.41                                  | 001167538721       | Fixed IR CMOS Camera (Two way                                          | F312A          | U Reboot          |
|                              | Network Camera                                   | 10.0.0.30                                  | 008414430000       | Fixed IR CMOS Camera (Two way                                          | F312A          |                   |
|                              |                                                  |                                            |                    |                                                                        |                |                   |
| iebe                         | en Sie Ihre                                      | en Benu                                    | Itzername          | en                                                                     |                |                   |
| iebe<br>nd F                 | en Sie Ihre<br>Passwort e                        | en Benu<br>ein.                            | Itzername          | en                                                                     |                | A A               |
| Gebe<br>nd F<br>anda         | en Sie Ihre<br>Passwort e<br><b>ard ist ad</b> i | en Benu<br>ein.<br><b>min</b> / <b>a</b> e | utzername<br>dmin) | en                                                                     |                |                   |
| iebe<br>nd F<br><b>nd</b> a  | en Sie Ihre<br>Passwort e<br><b>ard ist ad</b> i | en Benu<br>ein.<br><b>min</b> / <b>a</b> e | utzername<br>dmin) | en User name:                                                          | 2              |                   |
| iebe<br>nd F<br>I <b>ndi</b> | en Sie Ihre<br>Passwort e<br><b>ard ist adı</b>  | en Benu<br>ein.<br><b>min</b> / <b>a</b> e | utzername<br>dmin) | en<br>User name:                                                       | 2              |                   |

4. Wenn Sie zum ersten Mal auf die Kamera zugreifen, wird eine gelbe Information erscheint unterhalb der Adressleiste: Um Ihre Sicherheit zu gewähren, hielt der Internet Explorer diese Seite davon ab, ein ActiveX Steuerelement auf Ihren Computer zu installieren. Klicken Sie hier für Optionen ...

|                                       | ╴┍⋉      |
|---------------------------------------|----------|
| 💌 🗟 🐓 🗙 🚼 Google                      | P -      |
|                                       |          |
|                                       |          |
| 🚵 🔹 🖾 🚽 🖂 🔹 Sejte 🔹 Sigherheit 🔹 Extr | as • 🔞 • |
|                                       | ×        |
|                                       |          |
|                                       | ~        |
|                                       |          |
|                                       |          |
|                                       |          |
|                                       | E Google |

5. Klicken Sie auf die Informationsleiste und wählen Sie ActiveX Steuerelement Installieren.

| 🖉 IP CAMERA Viewer - Windows Internet Explorer                                                                                                    |                                                                                                 |                                      |             |
|----------------------------------------------------------------------------------------------------|-------------------------------------------------------------------------------------------------|--------------------------------------|-------------|
| (a) ≥<br>[b] http://10.20.50.200/                                                                                                    |                                                                                                 | 💌 🗟 🔶 🗙 🚼 Google                     | P-9         |
| Datei Bearbeiten Ansicht Favoriten Extras ?                                                                                                    |                                                                                                 |                                      |             |
| 🚖 Favoriten 🛛 👍 🍘 Vorgeschlagene Sites 👻 📶 Kostenlose Hotmail 🔊 Web Sitce-Katalog 👻                                                                                                    |                                                                                                 |                                      |             |
| P CAMERA Viewer                                                                                                    |                                                                                                 | 🏠 🕶 🖾 👘 🖃 🖶 👻 Seite + Sicherheit + E | ktras 🕶 🔞 🕶 |
| Diese Webste möchte das folgende Add-On ausführen: "Astfediacontrol ActiveX Control Module" von "Allred GnibH Computersysteme". Kilden Sie hier, wenne      ALLNET     ALL2205 Megapixel Fixed Wireless IP Ca | Add-On ausführen<br>Add-On ausführen<br>Welches Risiko besteht?<br>Hilfe zur Informationsleiste | ulassen möchten                      | ×           |
| ✓ Einstellungen       ✓ Live Optionen       ✓ Bildeinstellung                                                                                                    |                                                                                                 |                                      |             |

#### 6. Klicken Sie auf Installieren

|                                                                                                    |                                                                                                    | X            |
|----------------------------------------------------------------------------------------------------|----------------------------------------------------------------------------------------------------|--------------|
|                                                                                                    | 💌 🗟 🔸 🗙 🚰 Google                                                                                                    | P -          |
|                                                                                                    |                                                                                                    |              |
|                                                                                                    |                                                                                                    |              |
|                                                                                                    | 😭 👻 🔝 👘 🖃 🖶 👻 Seite 🕶 Sicherheit 👻 E                                                                                                    | Extras 🔹 🔞 🕶 |
| " von "Allnet GmbH Computersysteme". Klicken Sie hier, wenn Sie der Website vertrauen und o                                                                                                    | ie Ausführung zulassen möchten                                                                                                    | ×            |
| apixel Fixed Wireless IP Camera                                                                                                    |                                                                                                    |              |
|                                                                                                    |                                                                                                    | ^            |
|                                                                                                    |                                                                                                    |              |
|                                                                                                    |                                                                                                    |              |
| Internet Explorer - Sicherheitswarnung                                                                                                    |                                                                                                    |              |
| Möchten Sie dieses ActiveX-Steuerelement ausführen?                                                                                                    |                                                                                                    |              |
| Name: AxMediaControl ActiveX Control Module                                                                                                    |                                                                                                    |              |
| Herausgeber: Allnet GmbH Computersysteme                                                                                                    |                                                                                                    |              |
| Ausführen Nr. ausführen                                                                                                    |                                                                                                    |              |
| Dieses ActiveX-Steuerelement wurde schon vorher zum Computer hinzugefügt,<br>bei der Installation eines anderen Programms oder während der Windows-<br>Instaliation. Sie sollten ein geloch nur auführen, wenn Sie dem Herausgeber und<br>der Webste, die es anfordert, vertrauen. <u>Welches Risiko besteht?</u> |                                                                                                    |              |
|                                                                                                    | * von "Alhet Gnibt Computersysteme". Kicken Sie hier, wern Sie der Webste vertrauen und d<br>apixel Fixed Wireless IP Camera<br>Michten Sie dieses ActiveX-Steuerelement ausführen?<br>Name: ArMedaControl ActiveX Control Module<br>Herausgeber: Alhet Gnibt Computersysteme<br>Ausführen Briefer Albeit-Steuerelement medie schon verber zum Computer hinaugeführ.<br>Die der Inschlation anze andere mogramme oder wieberder-<br>bei der Inschlation siene andere mogramme oder wieberder-<br>bei der Inschlation siene andere mogramme oder wieberder-<br>meter oder wieberder-<br>meter oder wieberder-<br>meter oder wieberder-<br>meter oder wieberder-<br>meter oder wieberder-<br>meter oder wieberder-<br>meter oder wieberder-<br>meter oder wieberder-<br>meter oder oder wieberder-<br>meter oder oder wieberder-<br>meter oder oder oder oder oder oder oder od |              |

7. Live Video wird in der mitte des Browserfensters angezeigt.

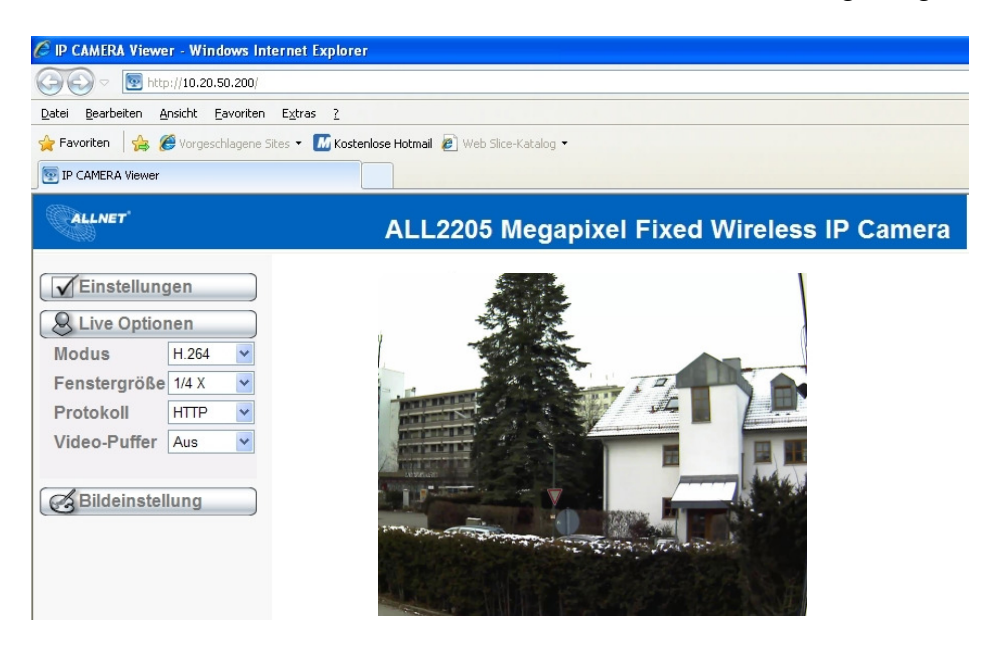

#### Mac OS: Greifen Sie mit dem Safari Browser au die Kamera zu

1. Starten Sie Safari

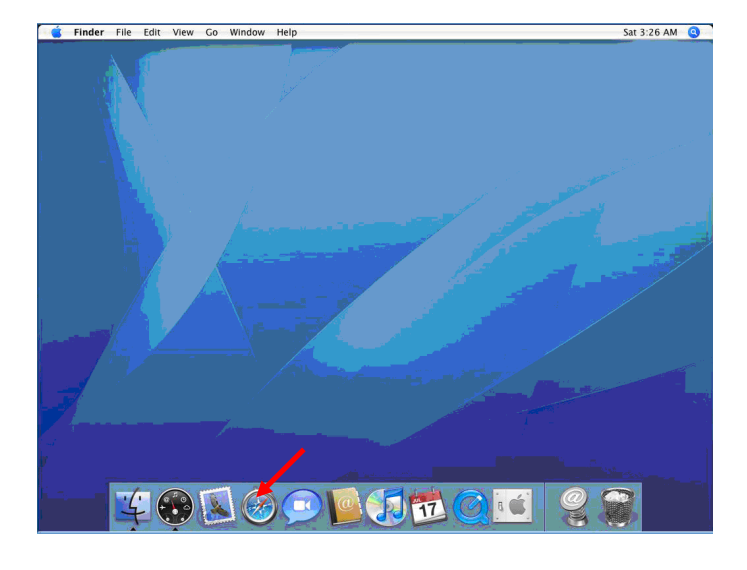

2. Klicken Sie auf die **Bonjourfunktion** und wählen Sie die Kamera aus, auf die Sie

#### zugreifen wollen.

|                                                                                             | Bookmarks                                         |             |
|---------------------------------------------------------------------------------------------|---------------------------------------------------|-------------|
| File Edit View History                                                                      | Bookmarks Window Help<br>o to this address        | • Q- Google |
| Apple Yahoo! Go                                                                             | ogle Maps YouTube Wikipedia News (89) ▼ Popular ▼ |             |
| COLLECTIONS<br>Bookmarks Bar (89)<br>Bookmarks Menu<br>Bookmarks Menu<br>Boopour<br>Mintoor | eockmark                                          | a           |
| AI RSS Feeds<br>BOOKMARKS<br>Imported IE Favorites                                          | © Zawio-0018F002337<br>♥ Zawio-VIT<br>♥ Zawio-VIT |             |
| +                                                                                           |                                                   |             |

3. Geben Sie Benutzername und Passwort ein

#### (Standard ist admin / admin)

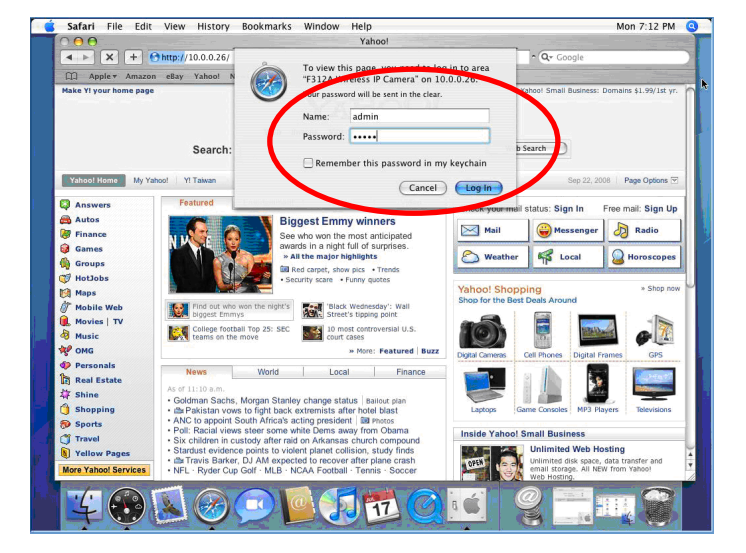

4. Das Kamerabild wird in Ihrem Browser angezeigt.

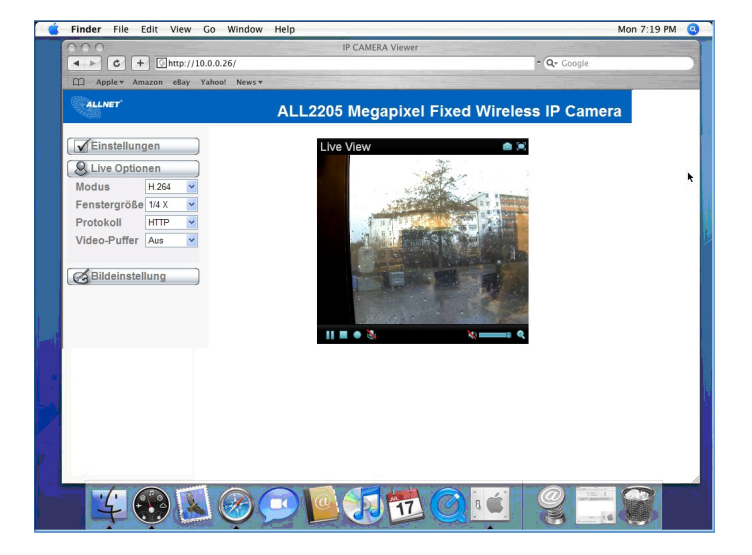

#### Konfiguration der Belichtugnseinstellungen

Die Standardeinstellung für das Umgebungslicht ist 60Hz. When ein flimmern im Bild zu erkennen ist, liegt das daran, dass in Ihrem Land 50 Hz für die Belichtungseinstellung verwendet werden. Daher kann diese Einstellung auf 50Hz geändert werden. Wenn die Kamera im Außenbereich eingesetzt werden soll, kann über die Konfiguration auf den Outdoor-Modus geändert werden.

Gehen Sie zu Einstellung  $\rightarrow$  Basic  $\rightarrow$  Kamera  $\rightarrow$  General , wählen Sie die Umgebungseinstellung, die Sie auswählen möchten.

| 🕲 номе                                     | □RTSP                         | ⊛ On ⊖ Off                                                               |
|--------------------------------------------|-------------------------------|--------------------------------------------------------------------------|
| SETTING                                    | □Image rotated<br>□Night Mode | None                                                                     |
| S BASIC                                    | □Lighting                     | ○ 50Hz ⊙ 60Hz ○ Outdoor                                                  |
| <ul> <li>System</li> <li>Camera</li> </ul> | □White Balance                | Auto                                                                     |
| General<br>MPEG4<br>MJPEG                  | □LED<br>Threshold<br>□Overlay | ୦ On ୦ Off ⊛ Auto<br>Bright⊯uDark<br>୦ Text overlay ୦ Privacy mask ⊛ Off |

#### Verändern Sie die Sprache des Web Interface.

Verwenden Sie das folgende Konfigurationsmenü, um die Sprache des Web Interface zu konfigurieren Gehen Sie zu "Einstellung  $\rightarrow$  Basic  $\rightarrow$  System  $\rightarrow$  Initialize".

- 1. Legen Sie die Software CD in Ihr CD-ROM Laufwerk ein.
- 2. Klicken Sie auf Durchsuchen und wählen Sie Ihre bevorzugte Sprache aus den Sprachpacketen auf der Software CD aus und klicken Sie anschließend auf OK.
- 3. Das Web Interface wird sich auf Ihre gewünschte Sprache umstellen

| . НОМЕ                                    | Reboot Reboot                       |  |
|-------------------------------------------|-------------------------------------|--|
| SETTING                                   | Factory default     Factory default |  |
| <ul> <li>BASIC</li> <li>System</li> </ul> | Backup setting data Save            |  |
| Information                               | Restore setting     Browse     OK   |  |
| Date/Time                                 | Firmware upgrade     Browse     OK  |  |
| Initialize                                |                                     |  |
| 🕑 Camera                                  | Upload language pack Browse OK      |  |
| Network                                   | Language : English                  |  |
| Security                                  |                                     |  |

#### Benutzung der IP Kamera mit einem Mobiltelefon 1. Benutzung der IP Kamera via iPhone

Wählen Sie Safari aus  $\rightarrow$  Geben Sie die IP Adresse in den Browser ein  $\rightarrow$  Geben sie Username und Passwort (Standard **admin/admin**)  $\rightarrow$  Das Userinterface und Live Bild wird in der Mitte des Bildschirms angezeigt

#### 2. Betrachtung mit dem Mobiltelefon

<u>a. 3G Mobiltelefon Streaming Betrachtung</u> Für die Betrachtung des Streams mit einem 3G Mobiltelefon, geben Sie bitte "**rtsp:**//<**IP>:<PORT>/video.3gp** " in dem Windows Media Player Ihres Mobiltelefons eins. <IP> ist die IP Adresse Ihrer IP Kamera; <PORT> ist der RTSP port Ihrer IP Kamera (Standardwert ist 554.) Beispiel: rtsp://192.168.10.1:554/video.3gp

b. Betrachtung über WAP

b1. WAP

Für die Betrachtung über ein WAP Mobiltelefone, tippen Sie "<u>http://<IP>/mobile.wml</u>" oder "http:// <IP>/mobile.htm" in den Webbrowsers Ihres Mobiltelefons ein.

#### Windows Live Messenger Einstellung

Das Live-Video der IP Kamera kann mit Microsoft Live Messenger angezeigt werden, wobei zusätzlich die öffentliche IP-Adresse der Kamera für den Benutzer angezeigt wird, um den Zugriff über den Web Browser zu ermöglichen. Diese Funktion ist vor allem dann nützlich, wenn die öffentliche IP-Adresse der Kamera dynamisch zugewiesen wird.

Wenn Sie den MSN Messenger einstellen möchten, greifen Sie auf die Konfigurationsoberfläche der Kamera zu. Gehen Sie zu Setting  $\rightarrow$  Basic  $\rightarrow$  System  $\rightarrow$  Netzwerk  $\rightarrow$  Messenger, setzen Sie den Messenger Option auf "ON".

- 1. Erstellen Sie eine neue MSN Messenger Account (z.B. : camathome@hotmail.com ) für die IP Kamera.
- 2. Geben Sie die neue MSN Messenger Account Login und Passwort in die vorgesehenen Felder ein.
- 3. Bei Netzwerkmeldung setzen Sie die Option auf "ON", um IP Notifikation an den Benutzer zu aktivieren.
- 4. Bei der Option Privacy klicken Sie auf "ON" um eine Liste mit freigegeben Benutzer zu erstellen.
- 5. Nutzen Sie Ihren bestehenden Account um sich am MSN Messenger anzumelden.

6. Fügen Sie den neu erstellten MSN Messenger Account (e.g.: Camathome@hotmail.com) zu Ihrer Kontaktliste hinzu.

| 🗐 НОМЕ          | □ Messenger ⊙ On ( | O Off                                       |
|-----------------|--------------------|---------------------------------------------|
| SETTING         | Protocol           | msn                                         |
| S BASIC         | Login Account      | cameraathome@hotmail.com                    |
| 🅑 System        | Password           |                                             |
| 🕑 Camera        | Re-type password   | <b>/</b>                                    |
| Network         | Alias              |                                             |
| PPPoE           | Port range         | 20000 (1024 ~ 65531) ~ 21000 (1028 ~ 65535) |
| DDNS            | IP Notification    | ⊙ On ⊖ Off                                  |
| UPnP            | Privacy            | ⊙ On ⊖ Off                                  |
| IP Notification | User               | heeyalee0510@msn.com                        |
| Messenger       |                    | Add Remove                                  |
| Security        |                    |                                             |
| Advance         | Allow list         |                                             |
|                 |                    | OK Cancel                                   |

7. Wenn die IP Benachrichtigung aktiviert wurde, sende die IP Kamera Ihnen eine Nachricht, welche Ihre öffentliche und private IP enthält.

8. Klicken Sie auf das kleine Kamerasymbol.

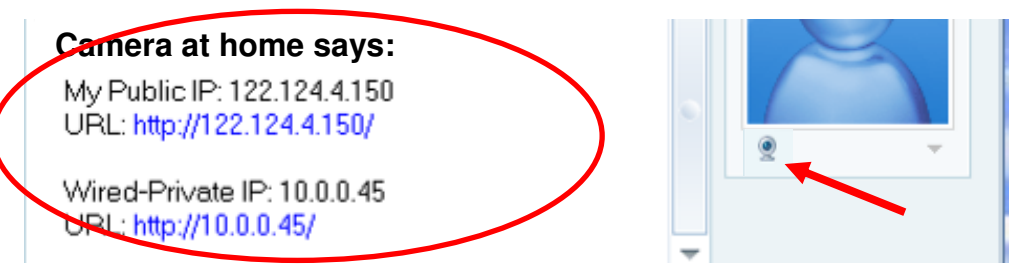

9. Die Kamera nimmt automatisch Ihre Anfrage an und das Livebild wird angezeigt.

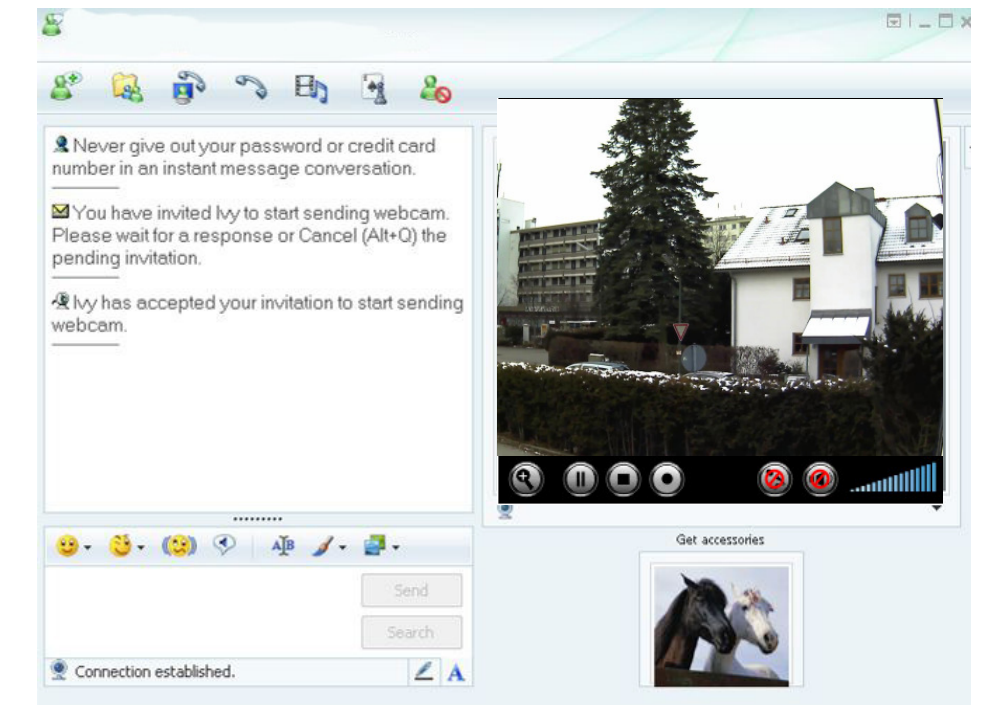

 $10 \\ \text{ALLNET GmbH} @ 2009 - \underline{www.allnet.de} \\$ 

### Verbindung mit dem Internet

a. Die ALL2205 IP Kamera kann mit dem Internet verbunden werden, indem die IP Informationen im **Information Menü** konfiguriert werden.

(Hierzu gehen Sie auf Setting  $\rightarrow$  Basic  $\rightarrow$  Network $\rightarrow$  Information)

| 🗐 НОМЕ                                                            | MAC address 00:40:25:EF:05:01                                                                                                    |
|-------------------------------------------------------------------|----------------------------------------------------------------------------------------------------|
| SETTING                                                           | Obtain an IP address automatically (DHCP)                                                                                                    |
| S BASIC                                                           | Ise the following IP address                                                                                                    |
| 🅑 System                                                          | IP address 10.0.0.36                                                                                                    |
| 🅑 Camera                                                          | Subnet mask 255.255.255.0                                                                                                    |
| Network                                                           | Default gateway 10.0.0.1                                                                                                    |
| Information                                                       | Dian gauray                                                                                                    |
| PPPoE<br>DDNS<br>UPnP<br>IP Notification<br>Wireless<br>Messenger | <ul> <li>Use the following DNS server address</li> <li>Primary DNS server</li> <li>Secondary DNS server</li> <li>HTTP port number</li> <li>80 (1024 to 65535)</li> </ul> |
| <ul> <li>Security</li> <li>Advance</li> </ul>                     | OK Cancel                                                                                                    |

a

b. Die ALL2205 IP Kamera kann eine Internetverbindung über PPPoE (Point-to-Point Protocol over the Ethernet) aufbauen, indem der Username und das Password Ihres Internet Service Providers (ISP) im **PPPoE Menü** eingegeben werden.

(Hierzu gehen Sie auf **Setting**  $\rightarrow$  **Basic**  $\rightarrow$  **Network** $\rightarrow$  **PPPoE**)

Hinweis 1: Nachdem die PPoE Einstellungen vorgenommen wurden, starten Sie die IP Kamera bitte neu. Hinweis 2: Aktivieren Sie DDNS und IP Benachrichtigung wenn Sie PPPoE verwenden.

| ALLNET'         | ALL220                               | 5 Megapixel Fixed Wireless IP Came |
|-----------------|--------------------------------------|------------------------------------|
| 🕏 Home          |                                      |                                    |
| SETTING         | PPPoE                                |                                    |
| BASIC           | 🗆 PPPoe 💿 On 🔘 Off                   |                                    |
| 🅑 System        | IP address                           | 0.0.0.0                            |
| 🅑 Camera        | User ID                              | all2205@allnet.de                  |
| Network         | Password                             | •••••                              |
| Information     | Re-type password                     | •••••                              |
| PPPoE           | <ul> <li>Obtain DNS serve</li> </ul> | er address automatically           |
| DDNS            | O Use the following                  | DNS server address                 |
| UPnP            |                                      |                                    |
| Bonjour         |                                      |                                    |
| IP Notification |                                      | OK Cancel                          |
| Wireless        |                                      |                                    |
| Messenger       |                                      |                                    |
| Security        |                                      |                                    |
| Advanced        |                                      |                                    |

c. Der Zugang zur ALL2205 IP Kamera über das Internet kann automatisch freigegeben werden, wenn Ihr Router UPnP (Universal Plug and Play) unterstützt und aktiviert hat. Die IP Kamera wird automatisch erkannt und unter "Gesamtes Netzwerk" auf Ihrem Computer hinzugefügt. Beachten Sie bitte, dass Standardmäßig nur Router *mit Herstellungjahr nach 2006 die UPnP Funktion unterstützen.* 

c1. Sollte Ihr Router ein UPnP f\u00e4higes Internet Gateway sein, aktivieren Sie die UPnP Funktion auf dem Router und der IP Kamera. (Hierzu gehen Sie auf Setting → Basic → Network→ UPnP) Hinweis: Wenn Sie die UPnP Port Weiterleitungsfunktion aktivieren, wird die Einstellung f\u00fcr den RTSP (Real Time Streaming Protocol) Port wie unten zu sehen, ver\u00e4ndert.

|                             | □UPnP <ul> <li>On </li> <li>Off</li> </ul>      |
|-----------------------------|-------------------------------------------------|
| SETTING                     | Turn On UPnP port forwarding                    |
| S BASIC                     | HTTP port <ul> <li>80 (1024 ~ 65535)</li> </ul> |
| 达 System                    | SSL Port                                        |
| ಶ Camera                    | MPEG4 viewer port 8090 (1024 ~ 65535)           |
| Network                     | MPEG4 viewer port(SSL) 8091 (1024 ~ 65535)      |
| PPPoE                       | MJPEG viewer port 8070 (1024 ~ 65535)           |
| DDNS                        | MJPEG viewer port(SSL) 8071 (1024 ~ 65535)      |
| UPnP                        | MPEG4 RTSP port                                 |
| IP Notification<br>Wireless | Computer view 8050 (1024 ~ 65535)               |
| Messenger                   | Mobile view 8030 (1024 ~ 65535)                 |
| 🅑 Security                  |                                                 |
| Advance                     | OK Cancel                                       |

c2. Sollte Ihr Router UPnP nicht unterstützen, richten Sie bitte eine Port Weiterleitung oder Port Mapping auf Ihrem Router für die ALL2205 IP Kamera ein.

Hinweis 1: Beachten Sie bitte, dass Standardmäßig nur Router *mit Herstellungjahr* nach 2006 die UPnP Funktion unterstützen.

Hinweis 2: Router aus dem Enterprisebereich bieten keine UPnP Unterstützung.

## Application of IP Camera

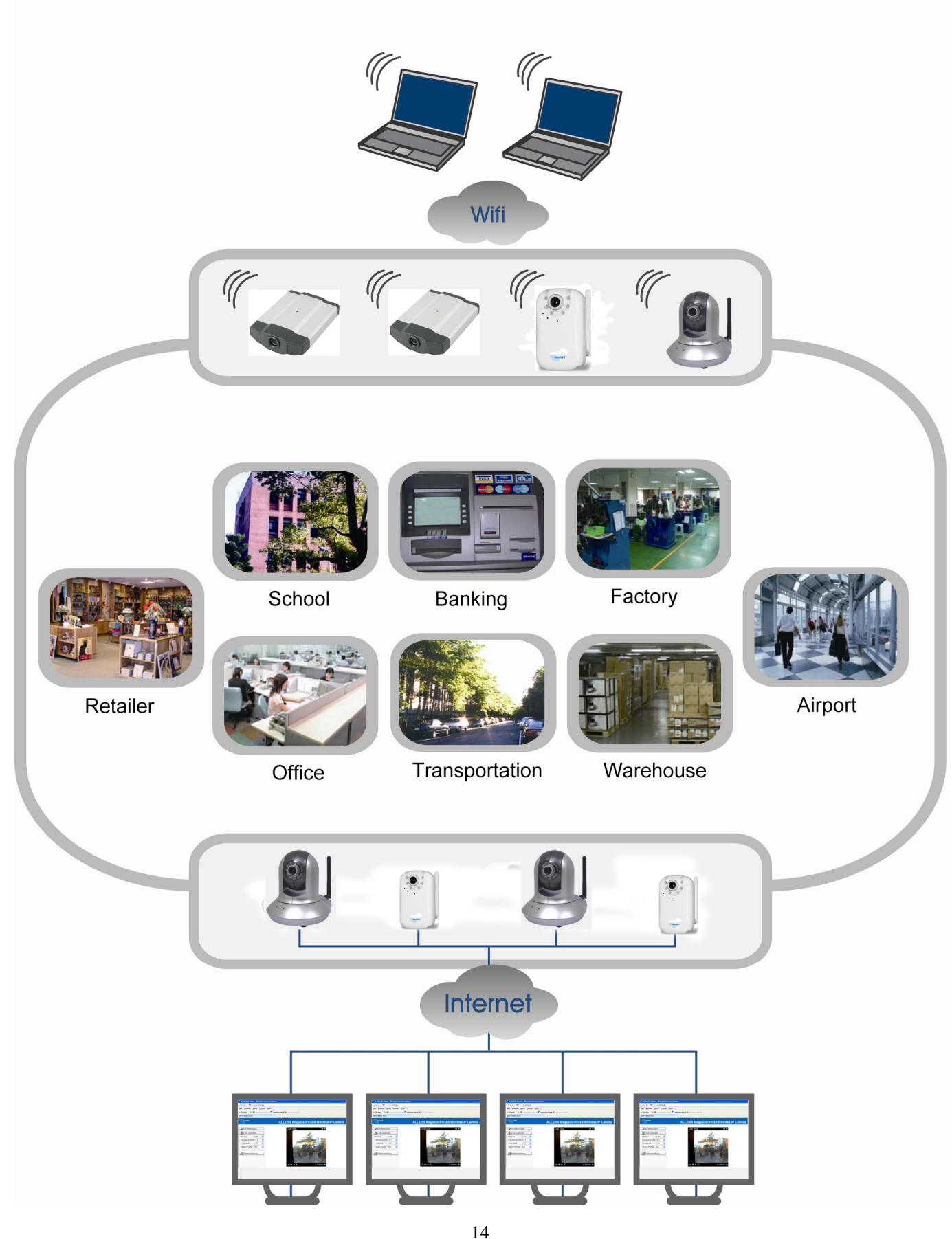

14 ALLNET GmbH © 2009 – <u>www.allnet.de</u> Copyright © 2009. All rights reserved.

No part of this document may be reproduced, republished, or retransmitted in any form or by any means whatsoever, whether electronically or mechanically, including, but not limited to, by way of photocopying, recording, information recording, or through retrieval systems without the express written permission of the owner. Product specifications contained in this document are subject to change without notice. All other company or product names mentioned are used for identification purposes only and may be trademarks of their respective owners.

Manufacturer: ALLNET GmbH

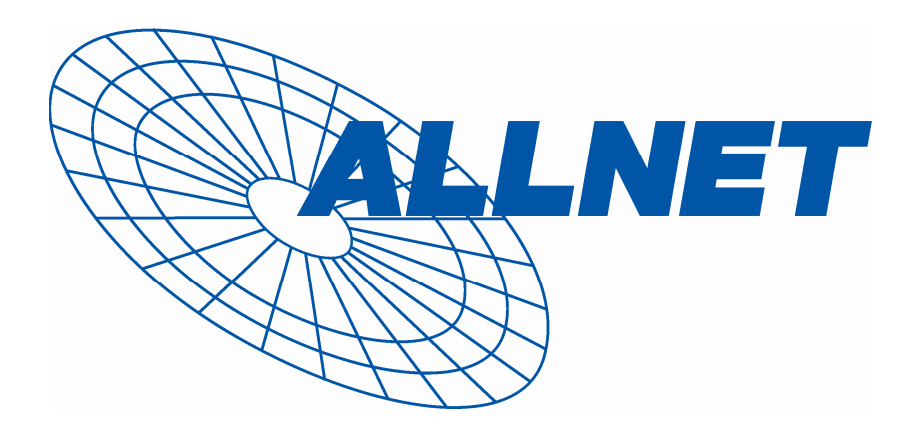

ALLNET Deutschland GmbH Maistrasse 2 82110 Germering Tel. +49 89 894 222 22 Fax +49 89 894 222 33 E-Mail: info@allnet.de

 $15 \\ \text{ALLNET GmbH} @ 2009 - \underline{www.allnet.de} \\$